# MPLS 레이어 3 VPN 포워딩 확인

## 목차

| 소개                        |
|---------------------------|
| <u>사전 요구 사항</u>           |
| <u>요구 사항</u>              |
| <u>사용되는 구성 요소</u>         |
| <u>배경 정보</u>              |
| <u>표기규칙</u>               |
| <u>토폴로지</u>               |
| <u>문제 해결</u>              |
| <u>초기 정보</u>              |
| <u>확인</u>                 |
| <u>Cisco IOS XE 확인 명령</u> |
| <u>Cisco IOS XR 확인 명령</u> |
| <u>관련 정보</u>              |

## 소개

이 문서에서는 MPLS 레이어 3 VPN 코어 네트워크 전반에서 엔드 투 엔드 연결을 확인하는 프로세 스에 대해 설명합니다.

## 사전 요구 사항

### 요구 사항

다음 주제에 대한 지식을 보유하고 있으면 유용합니다.

- 기본 IP 라우팅에 대한 지식
- Cisco IOS® XE 및 Cisco IOS® XR 명령줄 지식

### 사용되는 구성 요소

이 문서의 정보는 다음 소프트웨어 및 하드웨어 버전을 기반으로 합니다.

- Cisco IOS XR 소프트웨어가 포함된 라우터
- Cisco IOS XE 소프트웨어가 포함된 라우터

이 문서의 정보는 특정 랩 환경의 디바이스를 토대로 작성되었습니다. 이 문서에 사용된 모든 디바 이스는 초기화된(기본) 컨피그레이션으로 시작되었습니다. 현재 네트워크가 작동 중인 경우 모든 명령의 잠재적인 영향을 미리 숙지하시기 바랍니다.

### 배경 정보

이 문서의 목적은 PE(Provider Edge) 및 P(Provider) 라우터의 역할을 하는 Cisco IOS XE 및 Cisco IOS XR 라우터를 혼합하여 MPLS Layer 3 VPN 코어 네트워크에 의해 BGP(Border Gateway Protocol)와 상호 연결된 두 CE(Customer Edge) 라우터 간의 연결과 전달을 확인하는 기본적인 확 인 및 문제 해결 단계를 시연하는 것입니다.

G0/0

CE-EAST-B

Source Network:

192.168.1.0/24 Source CE Router: CE-EAST

Loopback 1:

CE-EAST

192.168.1.10/24

G0/0

표기 규칙

문서 규칙에 대한 자세한 내용은 Cisco 기술 팁 표기 규칙을 참조하십시오.

Lo0: 10.10.10.1 Lo0: 10.10.10.5 Lo0: 10.10.10.3 eBGP R X G0/3 G3 G G0/1 G0/3 G3 G2 10.10.0.0/30 CE-WEST PE1 P5 PE3 G0/0 G0/2 G0/4 G4 G5 G2 G1 **Destination Network:** 172.16.1.0/24 Destination CE Router: CE-WEST MPLS Loopback 1: Layer 3 172.16.1.10/24 VPN G0/2 G0/0 G0/4 G0/1 G2 G4 G5 RR eBGP G0/0 G0/1 G3 G0/3 G1 PF2 P6 PE4 Lo0: 10.10.10.4 10.11.0.0/30

Lo0: 10.10.10.6

MPLS 토폴로지 다이어그램

## 문제 해결

### 초기 정보

소스 네트워크: 192.168.1.0/24

Lo0: 10.10.10.2

소스 CE 라우터: CE-EAST

대상 네트워크: 172.16.1.0/24

대상 CE 라우터: CE-WEST

초기 정보 및 토폴로지에 따라, 라우터 CE-EAST의 Loopback1로 표시되는 소스 주소 192.168.1.10과 라우터 CE-WEST의 Loopback1로 표시되는 목적지 주소 172.16.1.10 간에 성공적 으로 연결되어야 합니다.

<#root>

## 토폴로지

CE-EAST#

show run interface loopback1
Building configuration...
Current configuration : 66 bytes
!
interface Loopback1
ip address 192.168.1.10 255.255.255.0
end
CE-WEST#
show run interface loopback 1
Building configuration...
Current configuration : 65 bytes
!
interface Loopback1
ip address 172.16.1.10 255.255.255.0
end

ICMP 연결성 및 traceroute를 사용하여 이러한 소스 주소와 대상 주소 간의 연결을 확인하기 시작 했지만 다음 출력에서는 이 작업이 성공하지 못했음을 확인할 수 있습니다.

#### <#root>

CE-EAST#

ping 172.16.1.10 source loopback1

Type escape sequence to abort. Sending 5, 100-byte ICMP Echos to 172.16.1.10, timeout is 2 seconds: Packet sent with a source address of 192.168.1.10

Success rate is 0 percent (0/5)

CE-EAST#

traceroute 172.16.1.10 source loop1 probe 1 numeric

Type escape sequence to abort. Tracing the route to 172.16.1.10 VRF info: (vrf in name/id, vrf out name/id) 1 10.11.0.2 2 msec 2 \* 3 10.10.0.2 [MPLS: Label 16 Exp 0] 9 msec 4 \* 5 \* 6 \* 7 \* \* 8 9 \* 10 \* 11 \* 12 \* 13 \* \* 14

| 15    | *    |
|-------|------|
| 16    | *    |
| 17    | *    |
| 18    | *    |
| 19    | *    |
| 20    | *    |
| 21    | *    |
| 22    | *    |
| 23    | *    |
| 24    | *    |
| 25    | *    |
| 26    | *    |
| 27    | *    |
| 28    | *    |
| 29    | *    |
| 30    | *    |
| CE-EA | AST# |

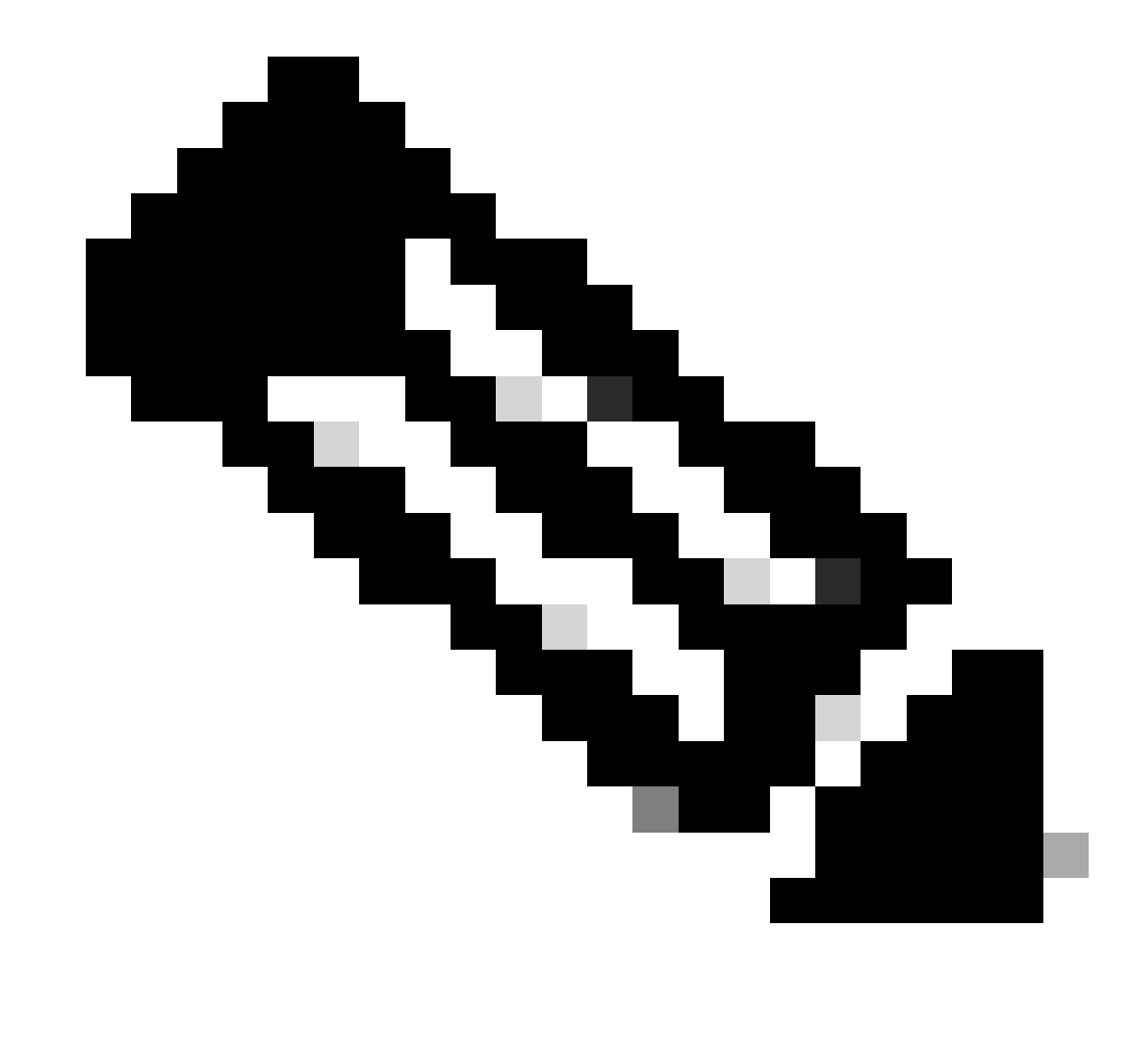

참고: 트러블슈팅을 수행하는 동안 일부 통신 사업자가 코어에 있는 모든 LSR(Label Switch Router)을 숨기도록 Cisco IOS XE의 no mpls ip propagate-ttl forward 명령 또는 Cisco IOS XR의 mpls ip-ttl-propagate disable forwarded 명령을 구성하는 경향이 있으므로 MPLS 네트워크에 연결되었을 때 traceroute를 사용하는 것이 덜 효과적일 수 있습니다(인 그레스 및 이그레스 PE 라우터는 제외).

소스 CE 라우터의 상태를 검토하는 동안 이 라우터에는 VRF(Virtual Route Forwarding)가 없고 MPLS를 인식하지 않으므로 RIB(Routing Information Base), CEF(Cisco Express Forwarding) 및 BGP를 확인해야 합니다. 다음 출력에서 BGP를 통해 대상 서브넷 172.16.1.0/24에 알려진 라우팅 항목이 있으며 인터페이스 GigabitEthernet0/0을 통해 연결할 수 있음을 확인할 수 있습니다.

```
<#root>
CE-EAST#
show ip route 172.16.1.10
Routing entry for 172.16.1.0/24
Known via "bgp 65001", distance 20, metric 0
          <<<<<
 Tag 65500, type external
 Last update from 10.11.0.2 3d01h ago
 Routing Descriptor Blocks:
  * 10.11.0.2, from 10.11.0.2, 3d01h ago
      Route metric is 0, traffic share count is 1
      AS Hops 2
      Route tag 65500
      MPLS label: none
CE-EAST#
show ip cef 172.16.1.10
172.16.1.0/24
nexthop 10.11.0.2 GigabitEthernet0/0
          <<<<<
CE-EAST#
```

소스 CE-EAST 라우터에는 RIB에 설치된 대상에 대한 경로가 있으므로, 토폴로지에 표시된 대로 공급자 에지 라우터 PE4(인그레스 PE)를 살펴볼 시간입니다. 이 시점에서 VRF 및 경로 구별자가 구성되며, 다음 출력에서 볼 수 있듯이 경로 대상 가져오기 및 내보내기도 구성됩니다.

<#root>

RP/0/0/CPU0:PE4#

show run vrf EAST

Mon Sep 11 20:01:54.454 UTC

vrf EAST address-family ipv4 unicast

import route-target 65000:1 65001:1 65001:2 ! export route-target 65001:1 1 ! ! RP/0/0/CPU0:PE4# show run router bop Mon Sep 11 20:06:48.164 UTC router bgp 65500 address-family ipv4 unicast ! address-family vpnv4 unicast ! neighbor 10.10.10.6 remote-as 65500 update-source Loopback0 address-family vpnv4 unicast 1 ! vrf EAST rd 65001:1 address-family ipv4 unicast 1 neighbor 10.11.0.1 remote-as 65001 address-family ipv4 unicast route-policy PASS in route-policy PASS out ! ļ ! ï

RP/0/0/CPU0:PE4#

이전 출력에서 VRF 이름 "EAST"가 65000:1에 대한 경로 대상 가져오기로 정의되었음을 알 수 있습니다. 이제 VRF 라우팅 테이블을 확인할 수 있으며, 이는 PE4에 대상 IP 주소 172.16.1.10에 대한 경로가 있는지 확인하는 데 도움이 됩니다.

```
<#root>
```

RP/0/0/CPU0:PE4#

show route vrf EAST 172.16.1.10

Mon Sep 11 19:58:28.128 UTC

Routing entry for 172.16.1.0/24 Known via "bgp 65500", distance 200, metric 0 Tag 65000, type internal Installed Sep 8 18:28:46.303 for 3d01h
Routing Descriptor Blocks
10.10.10.1, from 10.10.10.6
Nexthop in Vrf: "default", Table: "default", IPv4 Unicast, Table Id: 0xe0000000
Route metric is 0
No advertising protos.
RP/0/0/CPU0:PE4#

이 PE는 Cisco IOS XR 디바이스이므로 show route vrf <name> 명령 끝에 "detail" 키워드를 사용하 여 MP-BGP(Multiprotocol BGP) 및 소스 RD(Route Distinguisher)에 의해 지정된 VPNv4 레이블과 같은 몇 가지 추가 정보를 접두사에서 확인할 수 있습니다.

```
<#root>
```

RP/0/0/CPU0:PE4#

show route vrf EAST 172.16.1.10 detail

Mon Sep 11 20:21:48.492 UTC

Routing entry for 172.16.1.0/24 Known via "bgp 65500", distance 200, metric 0 Tag 65000, type internal Installed Sep 8 18:28:46.303 for 3d01h Routing Descriptor Blocks 10.10.10.1, from 10.10.10.6 Nexthop in Vrf: "default", Table: "default", IPv4 Unicast, Table Id: 0xe0000000 Route metric is 0

Label: 0x10 (16)

<<<< Tunnel ID: None Binding Label: None Extended communities count: 0

Source RD attributes: 0x0000:65000:1

이제 VRF로 가져온 BGP VPNv4 접두사를 살펴보고 이전 출력의 레이블 16과 동일하며 확장 커뮤 니티 65000:1도 있는지 확인합니다. 또한 10.10.10.1은 PE4가 경로 재귀를 수행해야 하는 다음 홉 이며, 다음 주소 "from 10.10.10.6"은 PE4가 이 접두사를 학습하는 데 사용한 BGP 피어입니다(이 시나리오에서는 경로 리플렉터 P6).

#### <#root>

RP/0/0/CPU0:PE4# show bgp vpnv4 unicast vrf EAST 172.16.1.10 Mon Sep 11 22:42:28.114 UTC BGP routing table entry for 172.16.1.0/24, Route Distinguisher: 65001:1 Versions: bRIB/RIB SendTblVer Process 48 Speaker 48 Last Modified: Sep 8 18:28:46.314 for 3d04h Paths: (1 available, best #1) Not advertised to any peer Path #1: Received by speaker 0 Not advertised to any peer 65000

10.10.10.1 (metric 20) from 10.10.10.6 (10.10.10.1)

<<<<<

#### Received Label 16

Origin IGP, metric 0, localpref 100, valid, internal, best, group-best, import-candidate, importe Received Path ID 0, Local Path ID 0, version 48

Extended community: RT:65000:1

<<<<< 0riginator: 10.10.10.1, Cluster list: 10.10.10.6

Source AFI: VPNv4 Unicast, Source VRF: default, Source Route Distinguisher: 65000:1

<<<<<

VRF 레벨에서 exact-route 키워드로 CEF를 검토하면 패킷의 종료 인터페이스에 대한 아이디어를 얻을 수 있습니다. 이 명령은 접두사 24001과 16에 지정된 두 레이블을 표시하므로 몇 가지 중요한 세부 사항을 제공할 수도 있습니다. 그 이유는 레이블 16이 BGP VPNv4에서 오고 레이블 24001이 LDP(Label Distribution Protocol)에서 오는 것이기 때문입니다.

#### <#root>

RP/0/0/CPU0:PE4#

show cef vrf EAST exact-route 192.168.1.10 172.16.1.10

Mon Sep 11 22:48:15.241 UTC 172.16.1.0/24, version 36, internal 0x5000001 0x0 (ptr 0xa12dc74c) [1], 0x0 (0x0), 0x208 (0xa155b1b8) Updated Sep 8 18:28:46.323 local adjacency 10.0.0.16
Prefix Len 24, traffic index 0, precedence n/a, priority 3
via GigabitEthernet0/0/0/4
via 10.10.10.1/32, 3 dependencies, recursive [flags 0x6000]
path-idx 0 NHID 0x0 [0xa15c3f54 0x0]
recursion-via-/32
next hop VRF - 'default', table - 0xe0000000
next hop 10.10.10.1/32 via 24010/0/21

next hop 10.0.0.16/32 Gi0/0/0/4 labels imposed {24001 16}

<<<<<

다음 단계로 show bgp vpnv4 unicast 명령을 사용하여 이 PE에서 학습하고 있는 VPNv4 경로를 확 인합니다. 이 출력은 VPNv4 접두사를 VRF로 가져오기 전의 정보를 보여 줍니다. 구성된 RT(Route Target)(이 예에서 가져온 RT는 65000:1, 65001:1, 65001:2)는 가져올 경로와 VRF를 나타냅니다.

#### <#root>

```
RP/0/0/CPU0:PE4#
```

```
show bgp vpnv4 unicast
```

Fri Sep 15 02:15:15.463 UTC BGP router identifier 10.10.10.4, local AS number 65500 BGP generic scan interval 60 secs Non-stop routing is enabled BGP table state: Active Table ID: 0x0 RD version: 0 BGP main routing table version 85 BGP NSR Initial initsync version 1 (Reached) BGP NSR/ISSU Sync-Group versions 0/0 BGP scan interval 60 secs Status codes: s suppressed, d damped, h history, \* valid, > best i - internal, r RIB-failure, S stale, N Nexthop-discard Origin codes: i - IGP, e - EGP, ? - incomplete Network Next Hop Metric LocPrf Weight Path Route Distinguisher: 65000:1 \*>i172.16.1.0/24 10.10.10.1 0 100 0 65000 i <<<<< 100 0 65000 i \*>i172.16.2.0/24 10.10.10.1 0 Route Distinguisher: 65001:1 (default for vrf EAST) \* i0.0.0.0/0 100 0 65001 i 10.10.10.3 0 \*> 10.11.0.1 0 0 65001 i \*>i172.16.1.0/24 10.10.10.1 0 100 0 65000 i \*>i172.16.2.0/24 10.10.10.1 0 100 0 65000 i 0 0 65001 i \*> 192.168.1.0/24 10.11.0.1 \*>i192.168.2.0/24 10.10.10.3 0 100 0 65001 i \*> 192.168.3.0/24 0 0 65001 i 10.11.0.1 Route Distinguisher: 65001:2 0 \*>i0.0.0/0 10.10.10.3 100 0 65001 i \*>i192.168.2.0/24 10.10.10.3 0 100 0 65001 i 이 예에서는 VPNv4 테이블이 작을 수 있지만 프로덕션 환경에서는 모든 VPNv4 접두사를 보는 대 신 다음 명령을 사용하여 특정 RD 및 접두사로 확인 범위를 좁힐 수 있습니다.

<#root>

RP/0/0/CPU0:PE4# show bgp vpnv4 unicast rd 65000:1 172.16.1.10 Mon Sep 11 22:54:04.967 UTC BGP routing table entry for 172.16.1.0/24, Route Distinguisher: 65000:1 Versions: bRIB/RIB SendTblVer Process 46 Speaker 46 Last Modified: Sep 8 18:28:46.314 for 3d04h Paths: (1 available, best #1) Not advertised to any peer Path #1: Received by speaker 0 Not advertised to any peer 65000 10.10.10.1 (metric 20) from 10.10.10.6 (10.10.10.1) Received Label 16 Origin IGP, metric 0, localpref 100, valid, internal, best, group-best, import-candidate, not-in-Received Path ID 0, Local Path ID 0, version 46 Extended community: RT:65000:1 Originator: 10.10.10.1, Cluster list: 10.10.10.6

이 시점에서 MP-BGP 제어 평면에는 대상 접두사와 LDP 및 VPNv4 레이블 {24001 16}이 있으며, 이 트래픽의 종료 인터페이스는 Gi0/0/0/4이고 트래픽이 전달되어야 하는 다음 홉은 10.10.10.1입니 다. 그러나 선호하는 종료 인터페이스를 확인하는 다른 옵션이 있습니까? 이제 MPLS 포워딩 테이 블 또는 LFIB(Label Forwarding Information Base)를 살펴볼 차례입니다. 명령 show mpls를 사용하 면 10.10.10.1 대상(PE1의 Loopback0)에 대해 두 개의 항목이 표시되고, 발신 인터페이스가 Gi0/0/0/4이고 next-hop이 10.0.0.16(라우터 P5)인 하나의 경로가 표시되며, 여기에 지정된 발신 레 이블이 24001이고 Gi0/0/0/3을 통해 다음 홉이 10.0.0.13(라우터 P6)이고 발신 레이블이 23입니다.

<#root>

RP/0/0/CPU0:PE4#

show mpls forwarding

| Mon Sep | Mon Sep 11 23:28:33.425 UTC |                   |           |           |          |  |  |
|---------|-----------------------------|-------------------|-----------|-----------|----------|--|--|
| Local   | Outgoing                    | Prefix            | Outgoing  | Next Hop  | Bytes    |  |  |
| Labe1   | Label                       | or ID             | Interface |           | Switched |  |  |
|         |                             |                   |           |           |          |  |  |
| 24000   | Unlabelled                  | 192.168.1.0/24[V] | Gi0/0/0/0 | 10.11.0.1 | 1096     |  |  |
| 24001   | Unlabelled                  | 192.168.3.0/24[V] | Gi0/0/0/0 | 10.11.0.1 | 56056    |  |  |
| 24002   | Unlabelled                  | 0.0.0/0[V]        | Gi0/0/0/0 | 10.11.0.1 | 0        |  |  |
| 24003   | Рор                         | 10.10.10.6/32     | Gi0/0/0/3 | 10.0.0.13 | 7778512  |  |  |
| 24004   | Рор                         | 10.0.0.4/31       | Gi0/0/0/3 | 10.0.0.13 | 0        |  |  |
| 24004   | Рор                         | 10.0.0.4/31       | G10/0/0/3 | 10.0.0.13 | 0        |  |  |

| 24005 | Рор | 10.0.0.8/31   | Gi0/0/0/3 | 10.0.0.13 | 0       |
|-------|-----|---------------|-----------|-----------|---------|
| 24006 | Рор | 10.10.10.5/32 | Gi0/0/0/4 | 10.0.0.16 | 3542574 |
| 24007 | Рор | 10.0.0.10/31  | Gi0/0/0/3 | 10.0.0.13 | 0       |
|       | Рор | 10.0.0.10/31  | Gi0/0/0/4 | 10.0.0.16 | 0       |
| 24008 | Рор | 10.0.0.6/31   | Gi0/0/0/4 | 10.0.0.16 | 0       |
| 24009 | Рор | 10.0.0/31     | Gi0/0/0/4 | 10.0.0.16 | 0       |

24010 23 10.10.10.1/32 Gi0/0/0/3 10.0.0.13 22316

<<<<<

24001 10.10.10.1/32 Gi0/0/0/4 10.0.0.16 42308

|       | <<<<< |               |           |           |         |
|-------|-------|---------------|-----------|-----------|---------|
| 24011 | 18    | 10.10.10.2/32 | Gi0/0/0/3 | 10.0.0.13 | 0       |
|       | 24003 | 10.10.10.2/32 | Gi0/0/0/4 | 10.0.0.16 | 0       |
| 24012 | 17    | 10.0.0.2/31   | Gi0/0/0/3 | 10.0.0.13 | 0       |
|       | 24005 | 10.0.0.2/31   | Gi0/0/0/4 | 10.0.0.16 | 0       |
| 24013 | Рор   | 10.10.10.3/32 | Gi0/0/0/1 | 10.0.0.20 | 3553900 |
| 24014 | Рор   | 10.0.0.14/31  | Gi0/0/0/1 | 10.0.0.20 | 0       |
|       | Рор   | 10.0.0.14/31  | Gi0/0/0/4 | 10.0.0.16 | 0       |
| 24015 | Рор   | 10.0.0.18/31  | Gi0/0/0/1 | 10.0.0.20 | 0       |
|       | Рор   | 10.0.0.18/31  | Gi0/0/0/3 | 10.0.0.13 | 0       |

RP/0/0/CPU0:PE4#

show mpls forwarding prefix 10.10.10.1/32

| Mon Sep 11 23:30:54.685 UTC |          |               |           |           |          |  |  |
|-----------------------------|----------|---------------|-----------|-----------|----------|--|--|
| Local                       | Outgoing | Prefix        | Outgoing  | Next Hop  | Bytes    |  |  |
| Label                       | Label    | or ID         | Interface |           | Switched |  |  |
| 24010                       | 23       | 10.10.10.1/32 | Gi0/0/0/3 | 10.0.0.13 | 3188     |  |  |
|                             | 24001    | 10.10.10.1/32 | Gi0/0/0/4 | 10.0.0.16 | 6044     |  |  |

RP/0/0/CPU0:PE4#

show mpls forwarding prefix 10.10.10.1/32 detail hardware egress

Mon Sep 11 23:36:06.504 UTC Bytes Local Outgoing Prefix Outgoing Next Hop Label Label Interface or ID Switched ----------\_\_\_\_\_ 24010 23 10.10.10.1/32 Gi0/0/0/3 10.0.0.13 N/A Updated: Sep 8 20:27:26.596 Version: 39, Priority: 3 Label Stack (Top -> Bottom): { 23 } NHID: 0x0, Encap-ID: N/A, Path idx: 0, Backup path idx: 0, Weight: 0 MAC/Encaps: 14/18, MTU: 1500 Outgoing Interface: GigabitEthernet0/0/0/3 (ifhandle 0x000000a0) Packets Switched: 0 24001 10.10.10.1/32 Gi0/0/0/4 10.0.0.16 N/A Updated: Sep 8 20:27:26.596 Version: 39, Priority: 3 Label Stack (Top -> Bottom): { 24001 } NHID: 0x0, Encap-ID: N/A, Path idx: 1, Backup path idx: 0, Weight: 0 MAC/Encaps: 14/18, MTU: 1500 Outgoing Interface: GigabitEthernet0/0/0/4 (ifhandle 0x000000c0) Packets Switched: 0

이전 출력에서 트래픽을 로드 밸런싱할 수 있는 두 가지 경로 옵션이 있다는 것은 분명하지만, 선호 하는 경로를 결정하는 데 도움이 될 수 있는 몇 가지 방법이 있습니다. 한 가지 방법은 show cef exact-route <source IP> <destination IP> 명령을 사용하여 소스 PE에서 Loopback0, 목적지 PE에 서 Loopback0을 추가하는 것입니다. 다음 출력에 표시된 대로 기본 경로는 through Gi0/0/0/4입니 다.

#### <#root>

```
RP/0/0/CPU0:PE4#
```

show cef exact-route 10.10.10.4 10.10.10.1

Mon Sep 11 23:49:44.558 UTC
10.10.1/32, version 39, internal 0x1000001 0x0 (ptr 0xa12dbdbc) [1], 0x0 (0xa12c18c0), 0xa28 (0xa185
Updated Sep 8 20:27:26.596
local adjacency 10.0.0.16
Prefix Len 32, traffic index 0, precedence n/a, priority 3
via GigabitEthernet0/0/0/4

via 10.0.0.16/32, GigabitEthernet0/0/0/4, 9 dependencies, weight 0, class 0 [flags 0x0]

```
<<<<
path-idx 1 NHID 0x0 [0xa16765bc 0x0]
next hop 10.0.0.16/32
local adjacency
local label 24010 labels imposed {24001}
```

또 다른 옵션은 먼저 show mpls ldp bindings <prefix/mask> 명령을 사용하여 LIB(Label Information Base)를 확인하고 이그레스 PE에 속하는 대상 Loopback0(10.10.10.1)의 LDP 바인딩을 가져온 다음, 해당 출력에서 로컬 바인딩 레이블이 발견되면 show mpls forwarding exact-route label <label> ipv4 <source IP> <destination IP> detail 명령에서 해당 레이블 값을 사용하여 기본 경로를 찾는 것입니다.

#### <#root>

RP/0/0/CPU0:PE4#

show mpls ldp bindings 10.10.10.1/32

Wed Sep 13 17:18:43.007 UTC 10.10.10.1/32, rev 29

Local binding: label: 24010

| <<<<<                  |       |
|------------------------|-------|
| Remote bindings: (3 pe | ers)  |
| Peer                   | Label |
|                        |       |
| 10.10.10.3:0           | 24    |
| 10.10.10.5:0           | 24001 |
| 10.10.10.6:0           | 23    |

show mpls forwarding exact-route label 24010 ipv4 10.10.10.4 10.10.10.1 detail

Wed Sep 13 17:20:06.342 UTCLocal OutgoingPrefixOutgoingNext HopBytesLabelor IDInterfaceSwitched

24010 24001 10.10.10.1/32 Gi0/0/0/4 10.0.0.16 N/A

MAC/Encaps: 14/18, MTU: 1500 Outgoing Interface: GigabitEthernet0/0/0/4 (ifhandle 0x000000c0)

다음으로, 데이터 플레인에 있는 다음 홉 라우터를 확인하는 것이 중요합니다. 이 특정 예에서 확인 할 라우터는 P5입니다(인터페이스 10.0.0.16). 먼저 MPLS 포워딩 테이블을 확인합니다. 여기서 접 두사 10.10.1.1의 Local Label(로컬 레이블)은 다음과 24001 합니다.

#### <#root>

RP/0/0/CPU0:P5#

show mpls forwarding

| Thu Sep<br>Local<br>Label | o 14 20:07:10<br>Outgoing<br>Label | 6.455 UTC<br>Prefix<br>or ID | Outgoing<br>Interface | Next Hop  | Bytes<br>Switched |
|---------------------------|------------------------------------|------------------------------|-----------------------|-----------|-------------------|
| 24000                     | Рор                                | 10.10.10.6/32                | Gi0/0/0/2             | 10.0.0.11 | 361906            |
| 24001 1                   | Pop 10.10.10                       | .1/32 Gi0/0/0/1 10.0         | 0.0.0 361002          |           |                   |
|                           | <<<•                               | <<                           |                       |           |                   |
| 24002                     | Рор                                | 10.0.0.4/31                  | Gi0/0/0/1             | 10.0.0.0  | 0                 |
|                           | Рор                                | 10.0.0.4/31                  | Gi0/0/0/2             | 10.0.0.11 | 0                 |
| 24003                     | Рор                                | 10.10.10.2/32                | Gi0/0/0/0             | 10.0.0.6  | 360940            |
| 24004                     | Рор                                | 10.0.0.8/31                  | Gi0/0/0/0             | 10.0.0.6  | 0                 |
|                           | Рор                                | 10.0.0.8/31                  | Gi0/0/0/2             | 10.0.0.11 | 0                 |
| 24005                     | Рор                                | 10.0.0.2/31                  | Gi0/0/0/0             | 10.0.0.6  | 0                 |
|                           | Рор                                | 10.0.0.2/31                  | Gi0/0/0/1             | 10.0.0.0  | 0                 |
| 24006                     | Рор                                | 10.10.10.4/32                | Gi0/0/0/4             | 10.0.0.17 | 361230            |
| 24007                     | Рор                                | 10.0.0.12/31                 | Gi0/0/0/2             | 10.0.0.11 | 0                 |
|                           | Рор                                | 10.0.0.12/31                 | Gi0/0/0/4             | 10.0.0.17 | 0                 |
| 24008                     | Рор                                | 10.10.10.3/32                | Gi0/0/0/3             | 10.0.0.15 | 361346            |
| 24009                     | Рор                                | 10.0.0.20/31                 | Gi0/0/0/3             | 10.0.0.15 | 0                 |

|       | Рор | 10.0.0.20/31 | Gi0/0/0/4 | 10.0.0.17 | 0 |
|-------|-----|--------------|-----------|-----------|---|
| 24010 | Рор | 10.0.0.18/31 | Gi0/0/0/2 | 10.0.0.11 | 0 |
|       | Рор | 10.0.0.18/31 | Gi0/0/0/3 | 10.0.0.15 | 0 |

RP/0/0/CPU0:P5#

show mpls forwarding labels 24001

| Thu Sep 14 20:07:42.584 UTC |          |        |           |          |          |
|-----------------------------|----------|--------|-----------|----------|----------|
| Local                       | Outgoing | Prefix | Outgoing  | Next Hop | Bytes    |
| Label                       | Label    | or ID  | Interface |          | Switched |
|                             |          |        |           |          |          |

24001 Pop 10.10.10.1/32 Gi0/0/0/1 10.0.0.0 361060

RP/0/0/CPU0:P5#

이전 출력에서 접두사 10.10.10.1/32에 대한 LFIB 항목이 발신 레이블로 "Pop"를 표시함을 알 수 있으며, 이는 이 라우터가 PHP(Penultimate Hop Popping)임을 의미합니다. 또한 LFIB 정보를 기반으로 Gi0/0/0/1을 통해 트래픽을 전송해야 함을 보여주며, 이는 CEF를 보면서 확인할 수도 있다. 다음 CEF 정확한 경로 출력에서는 암시적 Null 레이블을 지정된 레이블로 표시합니다. 다시 말해, Gi0/0/0/1에 연결된 next-hop이 레이블 스위치 경로의 마지막 라우터이며 대상 사이트(CE-WEST)에 접하는 PE이기 때문입니다. 또한 이 프로세스 덕분에 이그레스 라우터 PE1이 LDP 레이 블이 없는 패킷을 수신할 것이므로 라우터 P5가 패킷을 제거하고 다른 레이블을 적용하지 않는 이 유이기도 합니다.

#### <#root>

RP/0/0/CPU0:P5#

show cef exact-route 10.10.10.4 10.10.10.1

Thu Sep 14 20:25:57.269 UTC 10.10.1/32, version 192, internal 0x1000001 0x0 (ptr 0xa1246394) [1], 0x0 (0xa122b638), 0xa20 (0xa15 Updated Sep 12 14:15:38.009 local adjacency 10.0.0.0 Prefix Len 32, traffic index 0, precedence n/a, priority 3 via GigabitEthernet0/0/0/1 via 10.0.0.0/32, GigabitEthernet0/0/0/1, 9 dependencies, weight 0, class 0 [flags 0x0] path-idx 0 NHID 0x0 [0xa166e280 0xa166e674] next hop 10.0.0.0/32 local adjacency

local label 24001 labels imposed {ImplNull}

<<<<<

레이블 스위치 경로를 확인하는 마지막 지점은 PE1입니다. MPLS 포워딩 테이블을 보면 LFIB에 접 두사 10.10.1/32에 대한 항목이 없음을 알 수 있습니다. PE1#

show mpls forwarding-table

| Local |     | Outgoing  | Prefix           | Bytes Label | Outgoing  | Next Hop  |
|-------|-----|-----------|------------------|-------------|-----------|-----------|
| Labe1 |     | Label     | or Tunnel Id     | Switched    | interface |           |
| 16    |     | No Label  | 172.16.1.0/24[V] | 12938       | Gi3       | 10.10.0.1 |
| 17    |     | No Label  | 172.16.2.0/24[V] | 0           | Gi3       | 10.10.0.1 |
| 18    |     | Pop Label | 10.0.0.6/31      | 0           | Gi1       | 10.0.0.1  |
|       |     | Pop Label | 10.0.0.6/31      | 0           | Gi2       | 10.0.0.3  |
| 19    |     | Pop Label | 10.0.0.8/31      | 0           | Gi2       | 10.0.0.3  |
|       |     | Pop Label | 10.0.0.8/31      | 0           | Gi4       | 10.0.0.5  |
| 20    |     | Pop Label | 10.0.0.10/31     | 0           | Gi1       | 10.0.0.1  |
|       |     | Pop Label | 10.0.0.10/31     | 0           | Gi4       | 10.0.0.5  |
| 21    |     | Pop Label | 10.0.0.12/31     | 0           | Gi4       | 10.0.0.5  |
| 22    |     | Pop Label | 10.0.0.14/31     | 0           | Gi1       | 10.0.0.1  |
| 23    |     | Pop Label | 10.0.0.16/31     | 0           | Gi1       | 10.0.0.1  |
| 24    |     | Pop Label | 10.0.0.18/31     | 0           | Gi4       | 10.0.0.5  |
| 25    |     | 24009     | 10.0.0.20/31     | 0           | Gi1       | 10.0.0.1  |
|       |     | 22        | 10.0.0.20/31     | 0           | Gi4       | 10.0.0.5  |
| 26    |     | Pop Label | 10.10.10.2/32    | 0           | Gi2       | 10.0.0.3  |
| 27    |     | 24008     | 10.10.10.3/32    | 0           | Gi1       | 10.0.0.1  |
|       |     | 24        | 10.10.10.3/32    | 0           | Gi4       | 10.0.0.5  |
| 28    |     | 24006     | 10.10.10.4/32    | 0           | Gi1       | 10.0.0.1  |
|       |     | 25        | 10.10.10.4/32    | 0           | Gi4       | 10.0.0.5  |
| 29    |     | Pop Label | 10.10.10.5/32    | 0           | Gi1       | 10.0.0.1  |
| Local |     | Outgoing  | Prefix           | Bytes Label | Outgoing  | Next Hop  |
| Labe1 |     | Label     | or Tunnel Id     | Switched    | interface |           |
| 30    |     | Pop Label | 10.10.10.6/32    | 0           | Gi4       | 10.0.0.5  |
| 31    | [T] | Pop Label | 1/1[TE-Bind]     | 0           | drop      |           |

[T] Forwarding through a LSP tunnel. View additional labelling info with the 'detail' option

이미 알고 있듯이 이러한 동작이 발생하는 이유는 접두사(10.10.1/32)가 PE1에 속하고 라우터가 이 연결된 접두사에 암시적 null 레이블을 할당했기 때문입니다. 이는 show mpls ldp bindings 명령 을 사용하여 확인할 수 있습니다.

#### <#root>

PE1#

show run interface loopback 0

Building configuration...

Current configuration : 66 bytes ! interface Loopback0 ip address 10.10.10.1 255.255.255 end

PE1#

show mpls ldp bindings 10.10.10.1 32

lib entry: 10.10.10.1/32, rev 24

local binding: label: imp-null

remote binding: lsr: 10.10.10.6:0, label: 23 remote binding: lsr: 10.10.10.5:0, label: 24001 remote binding: lsr: 10.10.10.2:0, label: 24000

PE1이 Cisco IOS XE 라우터이므로 show bgp vpnv4 unicast all 또는 show bgp vpnv4 unicast rd <value> <destination IP> 명령을 사용하면 MP-BGP를 통해 대상 접두사 172.16.1.0/24이 올바르게 학습되고 있음을 식별하고 확인하는 데 도움이 될 수 있습니다. 이러한 명령의 출력에서는 내보낸 후의 접두사를 보여줍니다.

```
<#root>
PE1#
show bgp vpnv4 unicast all
BGP table version is 61, local router ID is 10.10.10.1
Status codes: s suppressed, d damped, h history, * valid, > best, i - internal,
              r RIB-failure, S Stale, m multipath, b backup-path, f RT-Filter,
              x best-external, a additional-path, c RIB-compressed,
              t secondary path, L long-lived-stale,
Origin codes: i - IGP, e - EGP, ? - incomplete
RPKI validation codes: V valid, I invalid, N Not found
                                          Metric LocPrf Weight Path
     Network
                      Next Hop
Route Distinguisher: 65000:1 (default for vrf WEST)
 *>i 0.0.0.0
                       10.10.10.3
                                                     100
                                                              0 65001 i
                                                0
 *bi
                       10.10.10.4
                                                0
                                                     100
                                                              0 65001 i
 *> 172.16.1.0/24 10.10.0.1 0 0 65000 i
        <<<<<
 *>
     172.16.2.0/24
                                                0
                                                              0 65000 i
                       10.10.0.1
 *>i 192.168.1.0
                                                0
                                                     100
                                                              0 65001 i
                       10.10.10.4
 *>i 192.168.2.0
                                                0
                                                     100
                                                              0 65001 i
                       10.10.10.3
 *>i
     192.168.3.0
                       10.10.10.4
                                                0
                                                     100
                                                              0 65001 i
Route Distinguisher: 65001:1
 *>i 0.0.0.0
                                                0
                                                     100
                                                              0 65001 i
                       10.10.10.4
                                                     100
                                                              0 65001 i
*>i 192.168.1.0
                       10.10.10.4
                                                0
 *>i 192.168.3.0
                                                0
                                                     100
                                                              0 65001 i
                      10.10.10.4
Route Distinguisher: 65001:2
                                          Metric LocPrf Weight Path
    Network
                     Next Hop
 *>i 0.0.0.0
                       10.10.10.3
                                               0
                                                     100
                                                            0 65001 i
 *>i 192.168.2.0
                                                     100
                                                              0 65001 i
                       10.10.10.3
                                                0
PE1#
show bgp vpnv4 unicast rd 65000:1 172.16.1.10
BGP routing table entry for 65000:1:172.16.1.0/24, version 2
Paths: (1 available, best #1, table WEST)
```

Additional-path-install Advertised to update-groups: 6 Refresh Epoch 2 65000

Extended Community: RT:65000:1 , recursive-via-connected

유사한 방식으로, CE-WEST에서 수신한 접두사인 VRF에서 BGP VPNv4 접두사를 보면 show bgp vpnv4 unicast vrf <name> <prefix> 명령을 사용하여 출력에 인그레스 PE4까지 전달된 MP-BGP 레 이블 16과 구성된 RT 내보내기가 65000:1로 표시됩니다.

<#root>

PE1#

!

```
show bgp vpnv4 unicast vrf WEST 172.16.1.10
BGP routing table entry for 65000:1:172.16.1.0/24, version 2
Paths: (1 available, best #1, table WEST)
  Additional-path-install
  Advertised to update-groups:
     6
  Refresh Epoch 2
  65000
    10.10.0.1 (via vrf WEST) from 10.10.0.1 (172.16.2.10)
      Origin IGP, metric 0, localpref 100, valid, external, best
Extended Community: RT:65000:1 , recursive-via-connected
         <<<<<
mpls labels in/out 16/nolabel
        <<<<<
      rx pathid: 0, tx pathid: 0x0
      Updated on Sep 15 2023 18:27:23 UTC
PE1#
show run vrf WEST
Building configuration...
Current configuration : 478 bytes
vrf definition WEST
 rd 65000:1
route-target export 65000:1
         <<<<<
 route-target import 65000:1
 route-target import 65001:1
 route-target import 65001:2
```

```
address-family ipv4
 exit-address-family
i
L
interface GigabitEthernet3
vrf forwarding WEST
ip address 10.10.0.2 255.255.255.252
 negotiation auto
no mop enabled
no mop sysid
!
router bgp 65500
 1
 address-family ipv4 vrf WEST
  neighbor 10.10.0.1 remote-as 65000
  neighbor 10.10.0.1 activate
 exit-address-family
i
end
```

이 PE에서 확인할 마지막 정보는 VRF 레벨에서 목적지 IP에 대한 RIB 및 CEF 항목입니다. PE4에 표시된 항목에 접두사 172.16.1.0/24에 대한 RIB에 레이블이 없는 것과는 다릅니다. 그 이유는 이 경로가 CE에서 들어오는 경로이며 이 접두사를 VPNv4로 내보내기 전에 eBGP를 통해 학습되고 VRF 라우팅 테이블에 삽입되기 때문입니다. 이는 show ip route vrf <name> <prefix> 및 show ip cef vrf <name> <prefix> 명령을 사용하여 확인할 수 있습니다.

```
<#root>
```

PE1#

Routing Table: WEST
Routing entry for 172.16.1.0/24
Known via "bgp 65500", distance 20, metric 0
Tag 65000, type external
Last update from 10.10.0.1 1w0d ago
Routing Descriptor Blocks:
\* 10.10.0.1, from 10.10.0.1, 1w0d ago, recursive-via-conn
opaque\_ptr 0x7F8B4E3E1D50
Route metric is 0, traffic share count is 1
AS Hops 1
Route tag 65000
MPLS label: none

#### PE1#

show ip cef vrf WEST 172.16.1.10

show ip route vrf WEST 172.16.1.10

```
172.16.1.0/24
nexthop 10.10.0.1 GigabitEthernet3
```

MP-BGP를 통해 올바르게 전파되었으며 PE 및 Ps 루프백의 레이블도 레이블 스위치 경로를 통해 학습된 것으로 확인되었습니다. 그러나 여전히 소스/대상 간의 연결성에 문제가 있으며 CE-WEST를 확인하는 마지막 라우터가 하나 남아 있습니다. 이 라우터에서 가장 먼저 확인할 사항은 라우팅 테이블입니다. 소스 IP 접두사 192.168.1.0/24이 다음 위치에 나타나야 합니다.

<#root>

CE-WEST#

show ip route 192.168.1.10

% Network not in table

CE-WEST#

"Network not in table(테이블에 없는 네트워크)"은 분명히 문제이며, BGP 테이블도 확인할 수 있지 만 접두사를 찾은 후에는 확인할 수 없습니다.

#### <#root>

CE-WEST#

show ip bgp

|      | Network       | мехс пор | Metric Locpin | werght Path |
|------|---------------|----------|---------------|-------------|
| *>   | 172.16.1.0/24 | 0.0.0.0  | 0             | 32768 i     |
| *>   | 172.16.2.0/24 | 0.0.0.0  | 0             | 32768 i     |
| CF-W | EST#          |          |               |             |

한 단계 뒤로 이동하면 이 PE1(Provider Edge Router)이 접두사를 eBGP 인접 디바이스 CE-WEST에 광고하는지 확인할 수 있습니다. 이 작업은 다음에 표시된 show bgp vpnv4 unicast vrf <name> neighbors <neighbor IP> advertised-routes 명령을 사용하여 수행할 수 있습니다.

<#root>

PE1#

show bgp vpnv4 unicast vrf WEST neighbors 10.10.0.1 advertised-routes

t secondary path, L long-lived-stale, Origin codes: i - IGP, e - EGP, ? - incomplete RPKI validation codes: V valid, I invalid, N Not found

Network Next Hop Metric LocPrf Weight Path Route Distinguisher: 65000:1 (default for vrf WEST) \*>i 0.0.0.0 10.10.10.3 0 100 0 65001 i

\*>i 192.168.1.0 10.10.10.4 0 100 0 65001 i

| *>i | 192.168.2.0 | 10.10.10.3 | 0 | 100 | 0 65001 i |
|-----|-------------|------------|---|-----|-----------|
| *>i | 192.168.3.0 | 10.10.10.4 | 0 | 100 | 0 65001 i |

Total number of prefixes 4

<<<<<

이전 단계를 기준으로 PE1 라우터가 접두사를 CE-WEST에 올바르게 알리고 있음을 확인할 수 있으므로 CE측의 BGP 인접 디바이스를 살펴볼 때입니다.

#### <#root>

#### CE-WEST#

show ip bgp neighbors

BGP neighbor is 10.10.0.2, remote AS 65500, external link BGP version 4, remote router ID 10.10.10.1 BGP state = Established, up for 1w4d Last read 00:00:40, last write 00:00:43, hold time is 180, keepalive interval is 60 seconds Neighbor sessions: 1 active, is not multisession capable (disabled) Neighbor capabilities: Route refresh: advertised and received(new) Four-octets ASN Capability: advertised and received Address family IPv4 Unicast: advertised and received Enhanced Refresh Capability: advertised and received Multisession Capability: Stateful switchover support enabled: NO for session 1 Message statistics: InQ depth is 0 OutQ depth is 0 Sent Rcvd Opens: 1 1 Notifications: 0 0 Updates: 3 17 Keepalives: 19021 18997 Route Refresh: 2 0 19029 Total: 19019 Do log neighbor state changes (via global configuration) Default minimum time between advertisement runs is 30 seconds For address family: IPv4 Unicast Session: 10.10.0.2 BGP table version 41, neighbor version 41/0 Output queue size : 0 Index 3, Advertise bit 0

3 update-group member Inbound path policy configured

Route map for incoming advertisements is FILTER

<<<<< Slow-peer detection is disabled Slow-peer split-update-group dynamic is disabled Sent Rcvd Prefix activity: \_\_\_\_ \_\_\_\_ Prefixes Current: 2 0 Prefixes Total: 4 23 Implicit Withdraw: 2 13 Explicit Withdraw: 0 10 Used as bestpath: n/a 0 0 Used as multipath: n/a Used as secondary: n/a 0 Outbound Inbound Local Policy Denied Prefixes: \_\_\_\_\_ \_\_\_\_\_ route-map: 0 4 Bestpath from this peer: 18 n/a Total: 18 4 Number of NLRIs in the update sent: max 2, min 0 Last detected as dynamic slow peer: never Dynamic slow peer recovered: never Refresh Epoch: 3 Last Sent Refresh Start-of-rib: 4d23h Last Sent Refresh End-of-rib: 4d23h Refresh-Out took 0 seconds Last Received Refresh Start-of-rib: 4d23h Last Received Refresh End-of-rib: 4d23h Refresh-In took 0 seconds Sent Rcvd Refresh activity: \_\_\_\_ \_\_\_\_ Refresh Start-of-RIB 1 2 2 Refresh End-of-RIB 1 Address tracking is enabled, the RIB does have a route to 10.10.0.2 Route to peer address reachability Up: 1; Down: 0 Last notification 1w5d Connections established 3; dropped 2 Last reset 1w4d, due to Peer closed the session of session 1 External BGP neighbor configured for connected checks (single-hop no-disable-connected-check) Interface associated: GigabitEthernet0/3 (peering address in same link) Transport(tcp) path-mtu-discovery is enabled Graceful-Restart is disabled SSO is disabled Connection state is ESTAB, I/O status: 1, unread input bytes: 0 Connection is ECN Disabled, Mininum incoming TTL 0, Outgoing TTL 1 Local host: 10.10.0.1, Local port: 179 Foreign host: 10.10.0.2, Foreign port: 39410 Connection tableid (VRF): 0 Maximum output segment queue size: 50 Enqueued packets for retransmit: 0, input: 0 mis-ordered: 0 (0 bytes) Event Timers (current time is 0x4D15FD56): Timer Starts Wakeups Next 19027 Retrans 0x0 1 TimeWait 0 0 0x0 AckHold 19012 18693 0x0

SendWnd 0 0 0x0 KeepAlive 0 0 0x0 GiveUp 0 0 0x0 0 PmtuAger 0 0x0 0 DeadWait 0 0x0 Linger 0 0 0x0 ProcessQ 0 0 0x0 iss: 1676751051 snduna: 1677112739 sndnxt: 1677112739 irs: 2109012892 rcvnxt: 2109374776 sndwnd: 16061 scale: 0 maxrcvwnd: 16384 rcvwnd: 15890 scale: 0 delrcvwnd: 494 SRTT: 1000 ms, RTTO: 1003 ms, RTV: 3 ms, KRTT: 0 ms minRTT: 0 ms, maxRTT: 1000 ms, ACK hold: 200 ms uptime: 1036662542 ms, Sent idletime: 40725 ms, Receive idletime: 40925 ms Status Flags: passive open, gen tcbs Option Flags: nagle, path mtu capable IP Precedence value : 6 Datagrams (max data segment is 1460 bytes): Rcvd: 37957 (out of order: 0), with data: 19014, total data bytes: 361883

Sent: 37971 (retransmit: 1, fastretransmit: 0, partialack: 0, Second Congestion: 0), with data: 19027,

Packets received in fast path: 0, fast processed: 0, slow path: 0 fast lock acquisition failures: 0, slow path: 0 TCP Semaphore 0x0F3194AC FREE

이전 출력에서는 "FILTER"라는 이름의 수신 알림에 대해 적용된 경로 맵이 있음을 알 수 있습니다. 경로 맵 컨피그레이션을 살펴본 후 192.168.0.0/16에 대한 permit 문이 있는 접두사 목록을 가리키 는 match 절을 표시합니다. 그러나 접두사 목록이 해당 특정 접두사만 허용하고 이 범위에 포함될 수 있는 접두사 중 일부만 허용하지 않으므로 이는 올바르지 않습니다.

#### <#root>

CE-WEST#

show route-map FILTER

route-map FILTER, permit, sequence 10
Match clauses:

ip address prefix-lists: FILTER

Set clauses: Policy routing matches: 0 packets, 0 bytes

CE-WEST#

show ip prefix-list FILTER

ip prefix-list FILTER: 1 entries

seq 5 permit 192.168.0.0/16

```
<<<<<
```

#### CE-WEST#

show run | i ip prefix-list

ip prefix-list FILTER seq 5 permit 192.168.0.0/16

접두사 목록 컨피그레이션이 약간 변경되면서 192.168.1.10으로 향하는 경로가 이제 RIB에 설치됩 니다.

#### <#root>

CE-WEST#

show run | i ip prefix-list

ip prefix-list FILTER seq 5 permit 192.168.0.0/16 le 32

<<<<<

#### CE-WEST#

```
show ip bgp
```

|    | Network       | Next Hop | Metric LocPrf Weight Path |
|----|---------------|----------|---------------------------|
| *> | 172.16.1.0/24 | 0.0.0.0  | 0 32768 i                 |
| *> | 172.16.2.0/24 | 0.0.0.0  | 0 32768 i                 |

\*> 192.168.1.0 10.10.0.2 0 65500 65001 i

|    | <<<<<       |           |                 |
|----|-------------|-----------|-----------------|
| *> | 192.168.2.0 | 10.10.0.2 | 0 65500 65001 i |
| *> | 192.168.3.0 | 10.10.0.2 | 0 65500 65001 i |

CE-WEST#

```
show ip route 192.168.1.10
```

Routing entry for 192.168.1.0/24

## 확인

이제 소스와 대상 간의 연결에 성공했으며 traceroute가 MPLS 네트워크 전체에서 추적한 동일한 레 이블 스위치 경로를 통과하는지 확인할 수 있습니다.

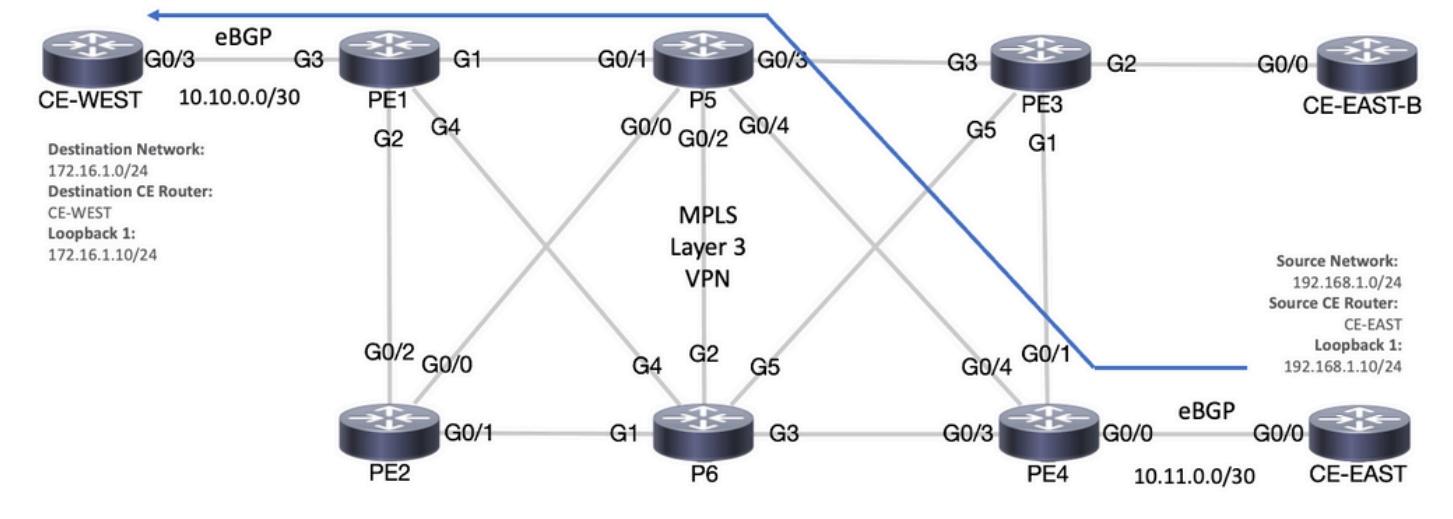

전달 경로

#### <#root>

CE-EAST#

ping 172.16.1.10 source loopback 1

Type escape sequence to abort. Sending 5, 100-byte ICMP Echos to 172.16.1.10, timeout is 2 seconds: Packet sent with a source address of 192.168.1.10 !!!!!

Success rate is 100 percent (5/5), round-trip min/avg/max = 7/7/9 ms

<<<<<

CE-EAST#

traceroute 172.16.1.10 source loop1 probe 1 numeric

Type escape sequence to abort. Tracing the route to 172.16.1.10 VRF info: (vrf in name/id, vrf out name/id) 1 10.11.0.2 2 msec 2 10.0.0.16 [MPLS: Labels 24001/16 Exp 0] 9 msec 3 10.10.0.2 [MPLS: Label 16 Exp 0] 8 msec 4 10.10.0.1 9 msec

RP/0/0/CPU0:P5#

show ipv4 interface brief

Wed Sep 20 18:23:47.158 UTC

| Interface | IP-Address | Status | Protocol | Vrf-Name |
|-----------|------------|--------|----------|----------|
| Loopback0 | 10.10.10.5 | Up     | Up       | default  |

| MgmtEth0/0/CPU0/0<br>GigabitEthernet0/0/0/0   | unassigned<br>10.0.0.7 | Shutdown<br>Up | Down<br>Up | default<br>default |  |  |
|-----------------------------------------------|------------------------|----------------|------------|--------------------|--|--|
| GigabitEthernet0/0/0/1 10.0.0.1 Up Up default |                        |                |            |                    |  |  |
| <<<<                                          |                        |                |            |                    |  |  |
| GigabitEthernet0/0/0/2                        | 10.0.0.10              | Up             | Up         | default            |  |  |
| GigabitEthernet0/0/0/3                        | 10.0.0.14              | Up             | Up         | default            |  |  |

GigabitEthernet0/0/0/4 10.0.0.16 Up Up default

<<<< RP/0/0/CPU0:P5#

### Cisco IOS XE 확인 명령

<#root>

#### MPLS/LDP

show mpls interfaces
show mpls forwarding-table
show mpls ldp bindings [destination prefix]
show mpls ldp neighbor [neighbor address]
clear mpls ldp neighbor [neighbor address]\*]

RIB and CEF

show ip vrf [detail]
show run vrf
show ip route [destination prefix]
show ip route vrf <name> [destination prefix]
show ip cef vrf <name> [destination prefix]
show ip cef exact-route <source IP> <destination IP>
show ip cef vrf <name> exact-route <source IP> <destination IP>

BGP/VPNv4

show ip bgp [neighbors] <neighbor address>
show bgp vpnv4 unicast all [summary|destination prefix]
show bgp vpnv4 unicast all neighbor <neighbor address> advertised-routes
show bgp vpnv4 unicast vrf <name> neighbors <neighbor IP> advertised-routes
show bgp vpnv4 unicast vrf <name> <prefix>
show bgp vpnv4 unicast rd <value> <destination IP>

### Cisco IOS XR 확인 명령

<#root>

MPLS/LDP

show mpls interfaces
show mpls forwarding
show mpls ldp bindings [destination prefix/mask]
show mpls ldp neighbor [neighbor address]
show mpls forwarding prefix [destination prefix/mask]
show mpls forwarding prefix [destination prefix/mask] detail hardware egress
clear mpls ldp neighbor [neighbor address]

#### RIB and CEF

show vrf [name|all]
show run vrf [name]
show route [destination prefix]
show route vrf <name> [destination prefix]
show cef vrf <name> [destination prefix]
show cef exact-route <source IP> <destination IP>
show cef vrf <name> exact-route <source IP> <destination IP>

#### BGP/VPNv4

show bgp vpnv4 unicast [summary|destination prefix/mask] show bgp vpnv4 unicast neighbors <neighbor address> advertised-routes show bgp vpnv4 unicast vrf <name> [prefix] show bgp vrf <name> neighbors <neighbor IP> advertised-routes show bgp vpnv4 unicast rd [value|all] [destination IP]

## 관련 정보

- MPLS 기본 MPLS 컨피그레이션 가이드
- <u>기본 MPLS VPN 네트워크 설정</u>
- <u>MPLS VPN 문제 해결 방법</u>
- 세그먼트 라우팅 SP에서 엔드 투 엔드 연결 확인

이 번역에 관하여

Cisco는 전 세계 사용자에게 다양한 언어로 지원 콘텐츠를 제공하기 위해 기계 번역 기술과 수작업 번역을 병행하여 이 문서를 번역했습니다. 아무리 품질이 높은 기계 번역이라도 전문 번역가의 번 역 결과물만큼 정확하지는 않습니다. Cisco Systems, Inc.는 이 같은 번역에 대해 어떠한 책임도 지지 않으며 항상 원본 영문 문서(링크 제공됨)를 참조할 것을 권장합니다.